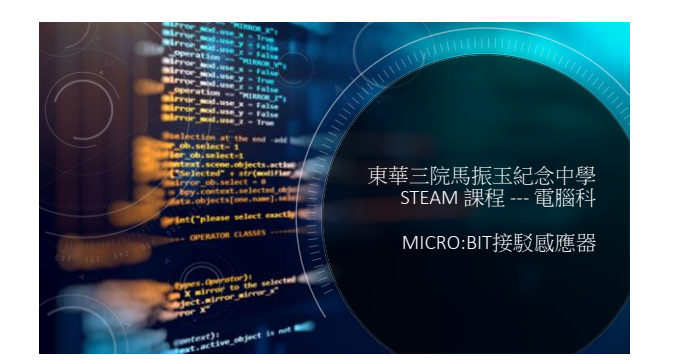

## 本課內容

## 1. 感應器簡介

- 2. 接駁感應器,讀取其數值
- 3. 應用IF...ELSE至感應器數值

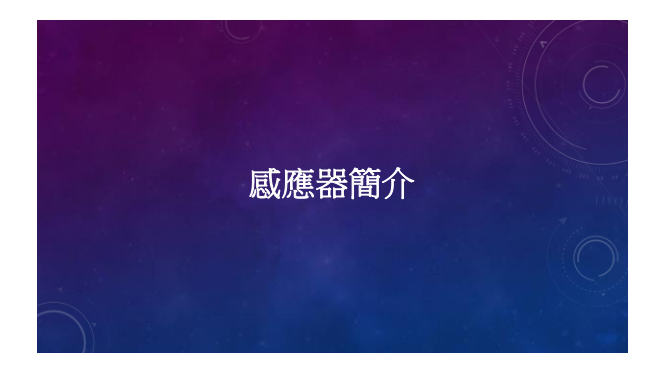

## 感應器(SENSOR)

- 用於偵測環境中的變化或事件
- 感應器會把此變化發送至主裝置(如micro:bit)
- Micro:bit的內置感應器包括:
  - 光度感應器
- 温度威應器
- 加速度計
- -等等...

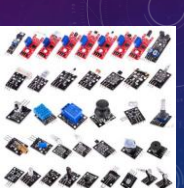

# 接駁感應器的正確方式 <sup>請注意・你需要:</sup> ・ <sup>避免過度屈曲線路</sup> ・ <sup>避免緩</sup>的兩端接觸水

### 其他感應器的例子

Micro:bit亦可接駁其他外置感應器

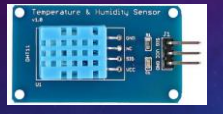

DHT11--温度及濕度感應器

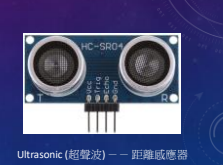

## 外置溫度感應器 DS18B20

#### 功能:威應溫度。

由於我們不可以把micro:bit放到水中到量度温 度,假如我們要量度水的温度,因此我們需要 一個外置的溫度碱測器用作量度水的温度。

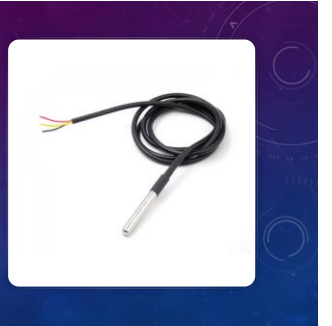

## **感應器/組件連接針**

- 一般感應器/組件有3個連接針,它們分別代表
- vcc:電源電壓,用作供電
- GND:電源的負極,電路中的「地線」
- DAT:傳送帶有資料的訊號,例如溫度

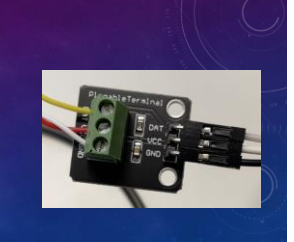

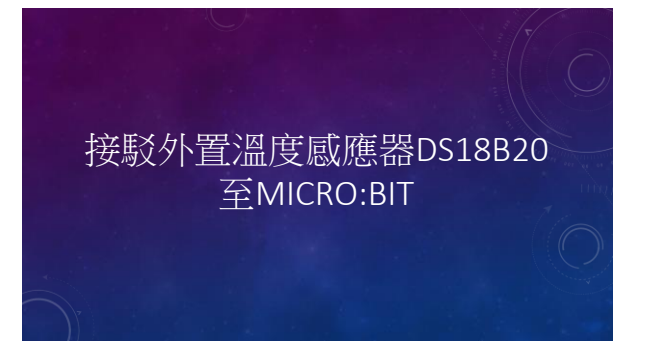

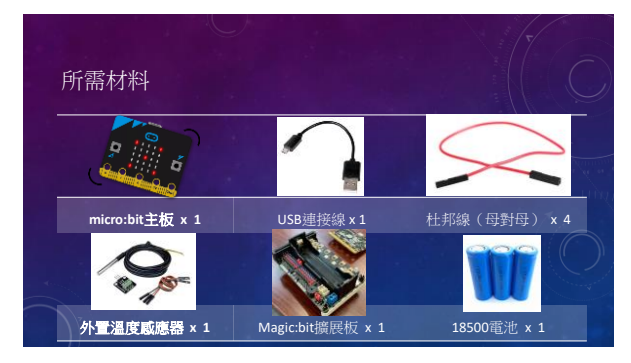

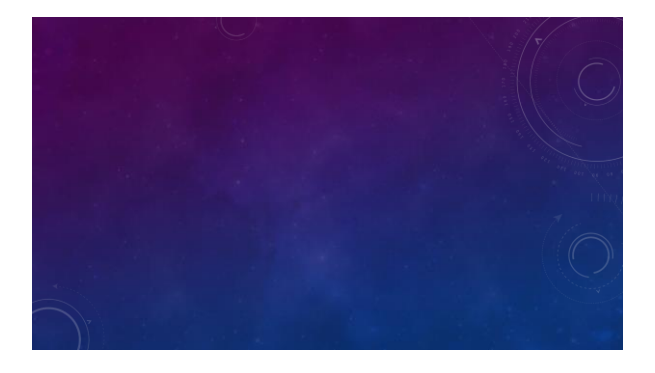

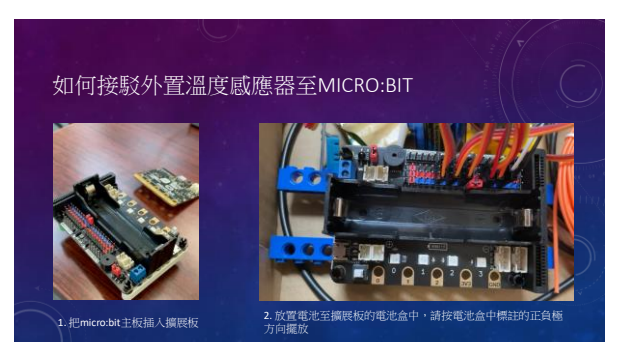

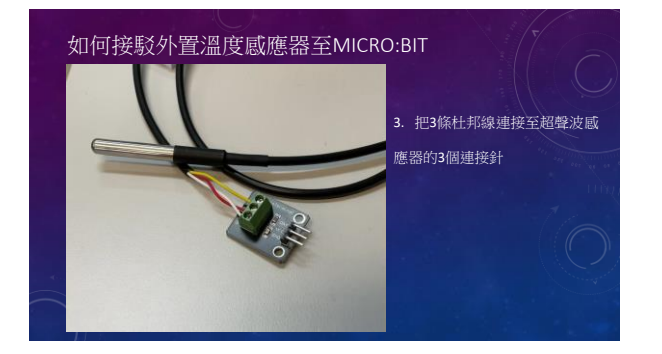

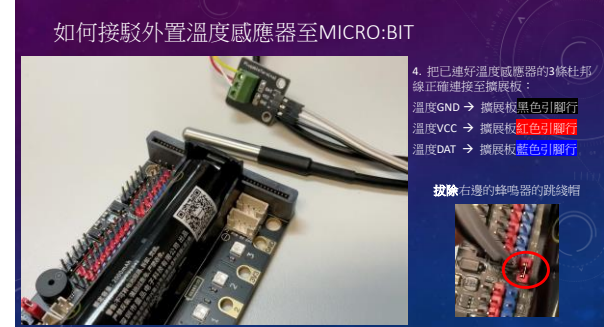

## 如何接駁外置溫度感應器至MICRO:BIT

- 5. 連接micro:bit至電腦
- 6. 按下擴展板的開關(白色方塊)

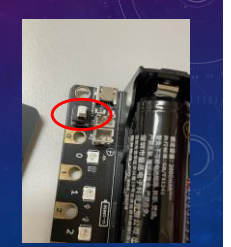

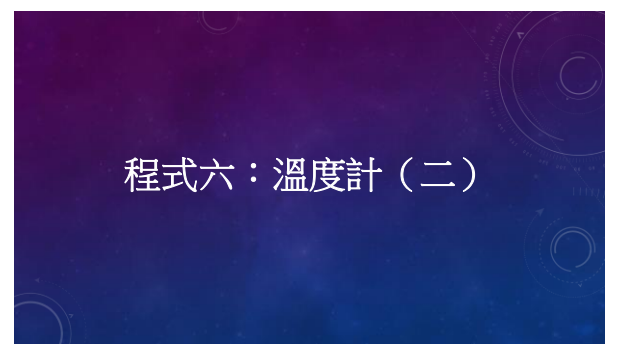

## 程式六:溫度計(二)

#### 目標:

编寫使用外置溫度鹹應器偵測溫度的程式,在micro:bit LED板上 顯示現時偵測得的溫度。

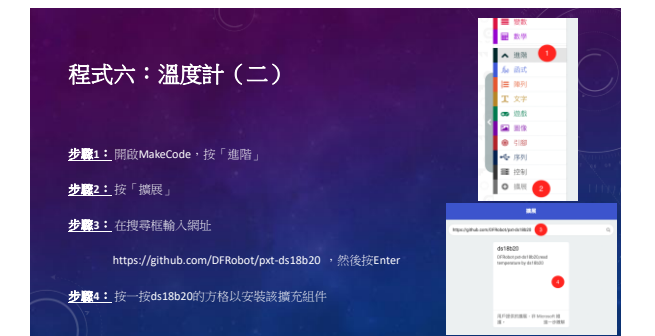

| ■■■■■■■■■■■■■■■■■■■■■■■■■■■■■■■■■■■■                 |  |
|------------------------------------------------------|--|
| <b>步驟5:</b> 把「顯示 數字0」<br><b>步驟6:</b> 在積木庫按 "DS18B20" |  |
| <u>步驟7:</u> 把「引腳0讀取溫度(數字)」拖曳到<br>「重複無限次」中            |  |
| 把程式下載至micro.bit,檢查效果。                                |  |

程式六最終效果

先檢查起始溫度,然後用手握住溫度感應器,稍候片刻, 查看溫度是否有上升

右方為實際測試水溫時的效果。

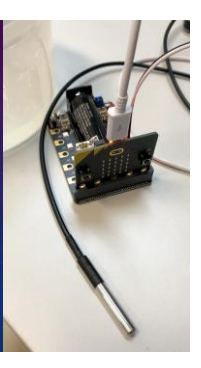